# 5000 Series DLL Driver

# **USER MANUAL**

# Contents

| Overview                                                                       | . 3               |
|--------------------------------------------------------------------------------|-------------------|
| System Set Up                                                                  | . 3               |
| Using the 5000Hal.dll and examples<br>Use with Multiple Communication Channels | . 4<br><b>. 5</b> |
| Maximising System Performance                                                  | . 6               |
| Command Set Summary                                                            | . 8<br>11         |
| Open a Communication Channel                                                   | 11                |
| Close a Communication Channel                                                  | 14                |
| Identify Module Type                                                           | 15                |
| Get the Name of a Module                                                       | 17                |
| Check a Module's Online Status<br>Digital Input Commands                       | 19<br><b>20</b>   |
| Read a Single Input or Output                                                  | 20                |
| Read a Module's Inputs or Outputs                                              | 21<br><b>23</b>   |
| Write to a Single Digital Output                                               | 23                |
| Set a Module's Outputs (Unmasked)                                              | 24                |
| Set A Module's Outputs (Masked)<br>Analogue Input Commands                     | 26<br><b>28</b>   |
| Read a Single Analogue Input                                                   | 28                |
| Set a Single Input Type                                                        | 30                |
| Check for New Reading Available                                                | 32                |
| Identify a Single Input Type<br>Analogue Output Commands                       | 33<br><b>34</b>   |

| Error Ha | Set an Analogue Output                                          | 34<br><b>36</b> |
|----------|-----------------------------------------------------------------|-----------------|
|          | Last Error Number                                               | 36              |
| Error Co | Last Error String                                               | 37<br><b>38</b> |
|          | General Errors                                                  | 39              |
|          | Digital Module Errors                                           | 40              |
|          | Analogue Module Errors                                          | 41              |
|          | Serial Port Specific Errors                                     | 42              |
| Serial S | 5101 PCI Specific Errors                                        | 43<br><b>46</b> |
|          | Set Upper Scan Boundary                                         | 46              |
| Serial S | Set Lower Scan Boundary<br>pecific Digital Input Latch Commands | 47<br><b>48</b> |
|          | Set a Module's Latch Edges                                      | 48              |
|          | Peek a Single Latch                                             | 51              |
|          | Read and Clear a Module's Latches                               | 52              |
|          | Peek Module Latches                                             | 54              |
|          | OptomuxString(text string less checksum)                        | 56              |
|          | CmdString(text string sent)                                     | 57              |
|          | StringResponseAvailable()                                       | 58              |
| Referen  | StringResponse()<br><b>ce</b>                                   | 59<br><b>60</b> |
|          | Number Base Conversion Table                                    | 60              |
|          | Glossary of terms used                                          | 61              |

# **Overview**

The 5000 Series Driver has been written as an interface to the **Control-it**<sup>™</sup> distributed I/O modules, to provide simple yet flexible commands, make writing your applications easy.

Along with the command set, the driver also offers a performance boost by taking on the task of polling the modules that would otherwise be passed to the user.

Immediately after start-up the driver begins interrogating each address to determine where modules exist and what type they are. Once a map of the system is established, the driver polls the known I/O positions, storing an image of their states on the PC. This means that any 'Read' calls can be returned to the application immediately, without the need to wait for a response from the module. 'Write' commands are queued in memory and executed automatically.

The driver also handles soft errors, automatically retrying failed commands before returning any errors to the user.

In the background, the driver will continue to interrogate unused addresses, in order to automatically update the system map if a new module is added. The module is then immediately available to receive commands.

Each command uses an intuitive name that reflects the operation it performs and is the same for C/C++, Delphi and Visual Basic.

# System Set Up

- 1. Install the PC interface device.
  - If using the **Control-it<sup>™</sup> 5101** board, ensure it is installed and running correctly (refer to the **5101 Users Manual** for further details).
  - If using a serial port converter, ensure it is running correctly (refer to the appropriate **Users Manual** for further details).
- 2. Connect the **Control-it**<sup>™</sup> remote modules as described in the appropriate **Installation Manual**, making careful note of the addresses.

- 3. Use the P5000Demo program as described in the **Installation Manual**, to ensure the correct operation of the system.
- 4. Place the 5000hal.dll and appropriate inclusion file in your application folder as described in *Using the 5000Hal.dll* below.

# Using the 5000Hal.dll and examples

The 5000Hal.dll contains all the commands used by the **Control-it**<sup>™</sup> modules and must be accessible by your application program. This means either placing it in the same directory as the application or including it in the path command in your autoexec.bat.

For simplicity, the parameters and returns used with the various commands are all 32-bit integers, unless stated otherwise.

#### Inclusions

Each language requires a specific external file to be included for using the driver commands. These directories also contain examples.

#### C++

5000Hal.h (on CD-ROM under \PCSoft\5000 Series Driver\C++)

5000Hal.lib must also be linked during compiling. (On CD-ROM under \PCSoft\5000 Series Driver\C++)

# Delphi

p5000Hal.pas (on CD-ROM under \PCSoft\5000 Series Driver\Delphi)

# Visual Basic

5000Hal.bas (on CD-ROM under \PCSoft\5000 Series Driver\Visual Basic)

# Use with Multiple Communication Channels

When required, a system may be set up using more than one communication channel, for instance to increase the maximum number of modules.

The 5000Hal.dll can handle up to 99 serial ports and four **5101** Hi-Speed PCI cards, vastly increasing the number of modules that may be attached to a single PC. However, since two modules attached to two different channels may have the same address, it is necessary to modify the command set to accommodate this.

When using multiple communication channels, all commands are modified by the addition of the prefix  $M_$  (capital M underscore) and the communication channel number (deviceNum) as the first argument.

**Example:** aIn(moduleNum, positionNum)

becomes

M\_aIn(deviceNum, moduleNum, positionNum)

The multiple-channel version of each command is included in the following command descriptions.

# Maximising System Performance

A number of techniques can be used to improve the update rate of both individual modules and the system as a whole, maximising the performance of your distributed I/O system.

## • Cluster Input Modules at low addresses

Set all input modules, digital or analogue, to the lowest possible addresses.

The 5000 series driver polls all input modules in the foreground, starting at address 0, up to the highest known input module address. As the driver must check that an address is used, and that an input module is attached, keeping the highest input address as low as possible reduces this checking.

NB – The performance gain from this may not be enough to warrant changing from more intuitive address choices.

# • Set the Upper and Lower Scan Boundaries (COM port systems only)

Set Upper Scan Boundary (page 46) to the highest address used in the system and the Lower Scan Boundary (page 47) to the first address used.

The 5000 series driver updates its 'system map' by continually checking all possible module addresses one-by-one. Although this occurs in the background of normal operation, requiring few resources, each unused address must time-out before the driver can return to the foreground. Setting the scan boundaries removes the need for the 5000 series driver to check, and time-out, addresses that will never be used in the system.

Hi-Speed systems only have 31 possible addresses and 690k baud rate (as opposed to the COM port's 256 address and 115.2k baud rate maximum), so do not require this option.

#### • Turn off unused Analogue Inputs

By setting the input type (page 30) of any unused inputs to 0 i.e. disabled, the refresh rate for a particular position can be increased to a maximum of 10 per second (1 input enabled).

Analogue modules update their internal input registers by continually sampling all enabled inputs. Each sample takes 100mS, so a single-ended (16 I/P) module, with all positions enabled, will take a maximum of 1.6 seconds to update a particular position.

# **Command Set Summary**

The following is a quick reference for the commands available with the 5000 Series Driver.

All parameters and returns are signed-32-bit-integers unless otherwise stated. Floats are to the IEEE 32bit standard.

On/Off style parameters should be 1 for On and 0 for Off.

| Description                   | Command                                            | Page |  |
|-------------------------------|----------------------------------------------------|------|--|
| Universal Commands            |                                                    |      |  |
| Set-Up                        |                                                    |      |  |
| Open a communication channel  | openDevice(deviceNum, baudRate)                    | 11   |  |
| Close a communication channel | closeDevice()                                      | 13   |  |
| Identify a module type        | moduleType(moduleNum)                              | 15   |  |
| Identify a module name        | moduleName(moduleNum)                              | 17   |  |
| Check online status           | moduleOnlineStatus (moduleNum)                     | 19   |  |
| Digital Input                 |                                                    |      |  |
| Read single digital position  | dln(moduleNum, positionNum)                        | 20   |  |
| Read whole module             | dinModule(moduleNum)                               | 21   |  |
| Digital Output                |                                                    |      |  |
| Write single digital output   | <b>dOut</b> (moduleNum, positionNum, desiredState) | 23   |  |
| Write whole module            | dOutModule(moduleNum, outData)                     | 24   |  |
| Write masked outputs          | <b>dOutModuleMasked</b> (moduleNum, outData, mask) | 26   |  |
| Analogue Inputs               |                                                    |      |  |
| Read input                    | aln(moduleNum, positionNum). Float return          | 28   |  |
| Set input type                | <b>aSetType</b> (moduleNum, positionNum, type)     | 30   |  |

| n                             | <u>.</u>                                          |    |
|-------------------------------|---------------------------------------------------|----|
| Identify input type           | aGetType(moduleNum, positionNum)                  | 33 |
| New reading available         | aNewReading(moduleNum, positionNum)               | 32 |
| Analogue Outputs              |                                                   |    |
| Set output                    | <b>aOut</b> (moduleNum, outputNum, outputCurrent) | 34 |
| Error Handling                | •                                                 |    |
| Last error number             | getLastErrNum()                                   | 36 |
| Last error string             | getLastErrStr()                                   | 37 |
| Serial Port Specific Com      | mands                                             |    |
| Set-Up                        |                                                   |    |
| Set upper scan boundary       | setUpperBoundary(lastModule)                      | 46 |
| Set lower scan boundary       | setLowerBoundary(firstModule)                     | 47 |
| Digital Input Latches         | •                                                 |    |
| Set latches                   | dInSetLatch(modulenum, latchMask)                 | 48 |
| Read and clear single latch   | dInLatchGet(modulenum, positionNum)               | 50 |
| Peek single latch             | dInLatchPeek(modulenum, positionNum)              | 51 |
| Read and clear module latches | dInModuleLatchGet(comNumber, modulenum)           | 52 |
| Peek module latches           | dInModuleLatchPeek(comNumber, modulenum)          | 54 |
| Direct Serial commands        | (for advanced users)                              |    |
| Send an Optomux cmd           | OptomuxString(text string less checksum)          | 56 |
| Send an command string        | CmdString(text string to send)                    | 57 |
| Check response<br>available   | StringResponseAvailable()                         | 58 |
| Get response                  | StringResponse() string return                    | 59 |
| Hi-Speed Specific Comm        | nands                                             |    |
| Status Commands               |                                                   |    |
| Check online status           | moduleOnlineStatus(moduleNum)                     | 19 |
|                               |                                                   |    |

| Multiple Interface Commands                                     |                                                                                                    |   |  |  |  |  |  |  |  |  |
|-----------------------------------------------------------------|----------------------------------------------------------------------------------------------------|---|--|--|--|--|--|--|--|--|
| When more than one<br>High-Speed card or serial<br>port is used | Above commands begin with M_, and<br>deviceNum is first parameter<br>e.g.<br>M_aIn(deviceNum, moduleNum,<br>positionNum) | 5 |  |  |  |  |  |  |  |  |

# Set-Up Commands

# **Open a Communication Channel**

# Description

This command must be used prior to all other commands.

Provides access to the RS485 interface, e.g. a 5101 PCI card, or a serial port with a converter attached.

deviceNum indicates the communication channel you wish to capture for use with all following commands.

The M\_openDevice command can be used to open multiple channels by repeating it with different deviceNum values. The channels are defined in Table 1 below.

| deviceNum | deviceName    | Communication Channel          |
|-----------|---------------|--------------------------------|
| 0         | DEVICE_CLOSED | Invalid device number          |
| 1         | DEVICE_COM1   | Serial COM port 1              |
| 2         | DEVICE_COM2   | Serial COM port 2              |
| 3         | DEVICE_COM3   | Serial COM port 3              |
|           |               | continues as above             |
| 99        | DEVICE_COM99  | Serial COM port 99             |
| 100       | DEVICE_5101_0 | 5101 PCI card – Board Number 0 |
| 101       | DEVICE_5101_1 | 5101 PCI card – Board Number 1 |
| 102       | DEVICE_5101_2 | 5101 PCI card – Board Number 2 |
| 103       | DEVICE_5101_3 | 5101 PCI card – Board Number 3 |

Table 1 - deviceNum, deviceName and associated Communication Channels

The second parameter defines the baud rate when opening a serial port. For systems using Hi-Speed cards, this value is ignored and can be left as 0. Table 2 details the available baud rates.

| E       | Baud rate             |  |  |  |  |  |  |  |  |  |  |  |
|---------|-----------------------|--|--|--|--|--|--|--|--|--|--|--|
| 0       | [Hi-Speed cards only] |  |  |  |  |  |  |  |  |  |  |  |
| 1200    |                       |  |  |  |  |  |  |  |  |  |  |  |
| 2400    |                       |  |  |  |  |  |  |  |  |  |  |  |
| 4800    |                       |  |  |  |  |  |  |  |  |  |  |  |
| 9600    |                       |  |  |  |  |  |  |  |  |  |  |  |
| 19,200  |                       |  |  |  |  |  |  |  |  |  |  |  |
| 38,400  |                       |  |  |  |  |  |  |  |  |  |  |  |
| 57,600  |                       |  |  |  |  |  |  |  |  |  |  |  |
| 115,200 |                       |  |  |  |  |  |  |  |  |  |  |  |

#### Table 2- Available Baud Rates for Serial Channels

# Syntax

openDevice(deviceNum, baud-rate)

M\_openDevice(deviceNum, baud-rate)

#### Returns

No Return

# Examples

To communicate with a module connected to COM2, at 19200 baud, you must capture that port using

**openDevice**(2, 19200)

#### OR

openDevice(DEVICE\_COM2, 19200)

To capture a 5101 PCI card, number 1, use

openDevice(101, 0)

#### OR

#### openDevice(DEVICE\_5101\_0, 0)

To capture COM ports 2 and 3 use

M\_openDevice(2, 19200)

**M\_openDevice(3**, 19200)

# **Close a Communication Channel**

# Description

*This command must be used before terminating the control program to avoid system errors.* 

Closes the communication channel and frees the memory space.

# Syntax

closeDevice()

M\_closeDevice(deviceNum)

## Returns

No Return.

# Examples

To release the communication channel before terminating your application, use

# closeDevice()

To release COM2, when more than one channel is open, use

# M\_closeDevice(2)

# Identify Module Type

# Description

Identify the type of module at the given moduleNum.

# **Modules Supported**

All

# Syntax

moduleType(moduleNum)

M\_moduleType(deviceNum, moduleNum)

# Returns

Returns an integer identifying the module type as listed in Table 3. When viewed as a hexadecimal number, each pair of digits identifies the positions' type, e.g. 10(hex) is 8 outputs and 20(hex) is 8 inputs.

| <b>Return</b><br>(Hex) | Module Type    | Description                                         | I/O<br>Configuration              |
|------------------------|----------------|-----------------------------------------------------|-----------------------------------|
| 0000                   | No board found |                                                     |                                   |
| 1010                   | 5020           | Digital output module                               | 16 Digital O/P                    |
| 1020                   | 5030           | Digital I/O module                                  | 8 Digital O/P<br>8 Digital I/P    |
| 2020                   | 5040           | Digital input module                                | 16 Digital I/P                    |
| 0040                   | 5050/8         | Differential analogue input module with no Outputs. | 8 Analogue I/P                    |
| 4040                   | 5050/16        | Single-Ended analogue input module with no Outputs. | 16 Analogue I/P                   |
| 3040                   | 5050/8/OUT     | Differential analogue input module with 2 Outputs.  | 8 Analogue I/P<br>2 Analogue O/P  |
| 5040                   | 5050/16/OUT    | Single-Ended analogue input module with 2 Outputs.  | 16 Analogue I/P<br>2 Analogue O/P |

#### Table 3 - Module Type returns

# Examples

With a 5030 I/O module at address 12, using

modID = moduleType(12)

modID will contain the value 1020(hex).

# Get the Name of a Module

# Description

Return a string, naming the module at moduleNum.

# **Modules Supported**

All

# Syntax

moduleName(moduleNum)

M\_moduleName(deviceNum, moduleNum)

## Returns

Returns one of the following strings:

- NotPresent
- NotScanned
- Unknown
- 5020
- 5030
- 5040
- 5050Single
- 5050Diff
- 5050SingleOut
- 5050DiffOut

# Examples

With a **5030** I/O module at address 12, using

modName = moduleName(12)

modName will point to the string "5030".

# Check a Module's Online Status

# Description

#### This command is only available on Hi-Speed systems

Returns 1 if module is, or has been online. Used to diagnose the system if an error is encountered, e.g. after communication time-out error, moduleOnlineStatus can be checked to discover whether module has ever been connected.

## **Modules Supported**

All

# Syntax

moduleOnlineStatus (moduleNum)

M\_moduleOnlineStatus (deviceNum, moduleNum)

# Returns

Returns an Integer.

- 1 Module is, or has been, online.
- 0 Module has never been online.

# Examples

To check the online status on module 14, use

# online = moduleOnlineStatus(14)

If online contains 1, the module is, or has been, online.

# **Digital Input Commands**

# Read a Single Input or Output

# Description

Reads the state of a single digital input position.

This command can also be used to read back the state of digital outputs.

# **Modules Supported**

5020, 5030, 5040

#### Syntax

dIn (moduleNum, positionNum)

M\_dIn (deviceNum, moduleNum, positionNum)

# Returns

Returns an integer where 0 is false and 1 is true.

# Examples

To find the state of input 5 on the module at address 12, use

```
inState = dIn(12, 5)
```

If inState equals 1, the input is high.

# Read a Module's Inputs or Outputs

# Description

Read all the states of a module's inputs.

This command can also be used to read the module's output states.

# **Modules Supported**

5020, 5030, 5040

# Syntax

dInModule(moduleNum)

## M\_dInModule(deviceNum, moduleNum)

## Returns

Returns an Integer. The lower 16 bits represent a module position, where bit 0 represents position 0 and bit 15 represents position 15.

0 = Off 1 = On

# Examples

A 5040 module, at address 12, has inputs 1, 3, 6, 12 & 15 on. Using

```
inState = dInModule(12)
```

inState will hold the value 904AHex, as calculated below.

| Module Input<br>Positions       | 15 | 14 | 13 | 12 | 11 | 10 | 9 | 8 | 7 | 6 | 5 | 4 | 3 | 2 | 1 | 0 |
|---------------------------------|----|----|----|----|----|----|---|---|---|---|---|---|---|---|---|---|
| Input state (1 is on) as Binary | 1  | 0  | 0  | 1  | 0  | 0  | 0 | 0 | 0 | 1 | 0 | 0 | 1 | 0 | 1 | 0 |
| Hex equivalent                  | 9  |    |    |    |    | C  |   | 2 | 1 |   | A |   |   |   |   |   |

The Hex equivalent value was calculated using the Bin to Hex conversion table on page 60.

# **Digital Output Commands**

# Write to a Single Digital Output

# Description

Sets the state of a single digital output.

desiredState is an integer where 0 is OFF and 1 is ON.

NB Since desiredState is an integer, any value other than 0 is taken as ON.

# **Modules Supported**

5020, 5030

## Syntax

dOut(moduleNum, positionNum, desiredState)

M\_dOut(deviceNum, moduleNum, positionNum, desiredState)

# Returns

No return.

# Examples

To turn on output 3 on the module at address 6, use

# **dOut(**6, 3, 1)

To turn off output 15 on the module at address 2, use

# **dOut(2, 15, 0)**

# Set a Module's Outputs (Unmasked)

# Description

Sets the state of all the module's outputs.

The lower 16 bits of outData represent the output positions. Bit 0 represents position 0 and bit 15 represents position 15.

0 = Off

1 = On

With this command, all outputs must be set every time. Therefore, to leave a position in its current state, its previous setting must be repeated.

# **Modules Supported**

5020, 5030

# Syntax

dOutModule(moduleNum, outData)

M\_dOutModule(deviceNum, moduleNum, outData)

# Returns

No returns.

# Examples

A **5020** module, at address 12, requires outputs 1, 3, 6, 12 & 15 ON, and the rest OFF. Use

## **dOutModule**(12, 904Ahex)

The value for outData, 904Ahex, is calculated below.

| Module Output<br>Positions       | 15 | 14 | 13 | 12 | 11 | 10 | 9 | 8 | 7 | 6 | 5 | 4 | 3 | 2 | 1 | 0 |
|----------------------------------|----|----|----|----|----|----|---|---|---|---|---|---|---|---|---|---|
| Output state (1 is on) as Binary | 1  | 0  | 0  | 1  | 0  | 0  | 0 | 0 | 0 | 1 | 0 | 0 | 1 | 0 | 1 | 0 |
| Hex equivalent                   | 9  |    |    |    |    | C  |   | 4 | 4 |   | A |   |   |   |   |   |

The Hex equivalent value was calculated using the Bin to Hex conversion table on page 60.

# Set A Module's Outputs (Masked)

# Description

Same as 'Set Module's Outputs (Unmasked)' with the addition of a mask, allowing positions to remain unchanged without having to repeat their previous settings.

outData is the same as for 'Set Module's Outputs (Unmasked)'

Only positions with a 1 set in mask will be altered by this call.

The lower 16 bits of mask represent the output positions. Bit 0 represents position 0 and bit 15 represents position 15.

- 0 Position remains unchanged
- 1 Position will respond to call

# **Modules Supported**

5020, 5030

# Syntax

dOutModuleMasked(moduleNum, outData, mask)

#### Returns

No Returns

# Examples

A **5020** module, at address 12, requires outputs 1, 6 & 12 ON, 3 & 15 OFF, and all others unchanged. Use

**dOutModule**(12, 1042hex, 904Ahex)

The value for outData, 1042hex, is calculated below. Note that the unchanged positions can be set to either 1 or 0, without affecting the module, but in this example they default to 0.

| Module Output<br>Positions       | 15 | 14 | 13 | 12 | 11 | 10 | 9 | 8 | 7 | 6 | 5 | 4 | 3 | 2 | 1 | 0 |
|----------------------------------|----|----|----|----|----|----|---|---|---|---|---|---|---|---|---|---|
| Output state (1 is on) as Binary | 0  | 0  | 0  | 1  | 0  | 0  | 0 | 0 | 0 | 1 | 0 | 0 | 0 | 0 | 1 | 0 |
| Hex equivalent                   |    |    | 1  |    |    | 0  |   |   |   | 4 | 4 |   | 2 |   |   |   |

The value for mask, 904Ahex, is calculated below.

| Module Output<br>Positions              | 15 | 14 | 13 | 12 | 11 | 10 | 9 | 8 | 7 | 6 | 5 | 4 | 3 | 2 | 1 | 0 |
|-----------------------------------------|----|----|----|----|----|----|---|---|---|---|---|---|---|---|---|---|
| Outputs to be<br>changed (as<br>Binary) | 1  | 0  | 0  | 1  | 0  | 0  | 0 | 0 | 0 | 1 | 0 | 0 | 1 | 0 | 1 | 0 |
| Hex equivalent                          | 9  |    |    |    |    | (  |   | 4 | 4 |   | А |   |   |   |   |   |

The Hex equivalent value was calculated using the Bin to Hex conversion table on page 60.

# Analogue Input Commands

# Read a Single Analogue Input

# Description

Reads the state of a single analogue input position.

A position's input type must be set before it can be read correctly. By default this is 0-10Vdc. See *Set a Single Input Type* (page 30).

# **Modules Supported**

5050

# Syntax

aIn(moduleNum, positionNum)

M\_aIn(deviceNum, moduleNum, positionNum)

# Returns

Returns a 32 bit float, in units as per Table 4 below.

| Input Range         | Units |
|---------------------|-------|
| +/- 1V              | Volts |
| +/- 10V             | Volts |
| +/- 20mA            | mA    |
| <b>J</b> 0 – 760°C  | Oo    |
| <b>K</b> 0 - 1000°C | °C    |
| <b>T</b> 100-400°C  | °C    |

Table 4 - Input ranges and units

# Examples

A module on a Hi-Speed system at address 12 has 4.8540V on input 3. The input is set to the 10V range. Using

voltage = aIn(12, 3)

voltage will contain 4.8540.

# Set a Single Input Type

# Description

Sets and stores the input type of each position in non-volatile memory on the module as per table 5. This must match the Input Type Jumper settings as described in **Jumper Configuration** in the *Installation Manual.* 

This command can also turn unused positions off, thereby increasing the module's update rate per enabled input.

By default the Input Type is set to 2 (0-10Vdc).

The input type must be set correctly before the input can be read.

| Input Type<br>Character | Input Range |            |  |  |  |  |
|-------------------------|-------------|------------|--|--|--|--|
| 0                       | Disab       | oled input |  |  |  |  |
| 1                       | +/- 1\      | /          |  |  |  |  |
| 2                       | +/- 10      | )V         |  |  |  |  |
| 3                       | +/- 20      | )mA        |  |  |  |  |
| 4                       | J           | 0 - 760°C  |  |  |  |  |
| 5                       | К           | 0 - 1000°C |  |  |  |  |
| 6                       | Т           | 100-400°C  |  |  |  |  |

Table 5 - Input Types

#### **Modules Supported**

5050

#### Syntax

aSetType(moduleNum, positionNum, type)

M\_aSetType(deviceNum, moduleNum, positionNum, type)

Returns

No return

# Examples

To use a K type temperature probe attached to input 6, on a module at address 4, it must first be set to this type using

# setType(4, 6, 5)

To turn off an unused input – position 13 on module 7, in order to increase the scanning rate of the remaining inputs use

#### setType(7, 13, 0)

# Check for New Reading Available

# Description

Allow checking to see if a new reading is available for an analogue position.

newReading is set to 0 after aIn is called, and is only set to 1 after a new sample is available.

This command is used to eliminate repeated aIn calls to the same sample.

# **Modules Supported**

5050

# Syntax

aNewReading(moduleNum, positionNum)

# Returns

- 0 no new reading is available since the last aIn call.
- 1 a new reading is available.

# Examples

Before reading input 4, on module 16, you can check that a new reading is available (since last read), by using

```
ready = newReading(16, 4)
```

If ready is 0, no new sample is available since the input was last read.

# Identify a Single Input Type

# Description

Returns an integer that represents the input type as per table 5 (page 30).

# **Modules Supported**

5050

# Syntax

aGetType(moduleNum, positionNum)

M\_aGetType(deviceNum, moduleNum, positionNum)

# Returns

An integer, identifying the module type, as per table 5, page 30.

# Examples

To check the type of input 5, on module 15 - that was previously disabled, use

typeCheck = getType(15, 5)

typeCheck will be zero, as per Table 6 (page 34).

# Analogue Output Commands

# Set an Analogue Output

# Description

If the **5050** has two optional 4-20mA outputs fitted, this command sets their output current.

The outputs are located at positions (outputNum) 14 &15. Position numbers 0 & 1 may also be used for 14 & 15 respectively.

**NB:** On 16 input (single ended) modules, these positions do not clash with input positions 14 & 15. *aOut* will write to the outputs while *aIn* will read from the inputs.

The output current (outputCurrent) is set in µAmps as per Table xx.

| Range   | outputCurrent | Actual Current |
|---------|---------------|----------------|
| Minimum | 3500          | 3.5mA          |
| Step    | 1             | 1µA            |
| Maximum | 20000         | 20mA           |

#### Table 6 - Analogue Output Range

**NB:** The outputs are electrically isolated and therefore require the 4-20mA supply for power. The outputs <u>cannot</u> be set without it. Also, if power is removed, they will lose their settings.

# **Modules Supported**

5050 with outputs

# Syntax

aOut(moduleNum, outputNum, outputCurrent)
M\_aOut(deviceNum, moduleNum, outputNum, outputCurrent)

## Returns

No return

# Examples

To set output 14, on module 23, to 8.32mA, use

**aOut**(23, 14, 8320)

# **Error Handling Commands**

# Last Error Number

# Description

Returns an integer representing the last error number encountered. If 0, there is no error.

The error number is set after every call to the network and is cleared by a call to getLastErrStr() or resetErrNum().

# **Modules Supported**

All

# Syntax

getLastErrNum()

M\_getLastErrNum(deviceNum)

# Returns

Refer to Error Codes (page 38) for an explanation of error returns.

# Examples

An attempt is made to read an input on a module at address 12. When the command execution is checked using

cmdChk = getLastErrStr()

cmdChk holds the error code 3. This means that no module is present at address 12 and the command has not been successful.

# Last Error String

# Description

Returns a string representing the last error number encountered. Use this call to display an error message to the user.

The error string is cleared by a call to getLastErrStr() or resetErrNum().

# **Modules Supported**

All

## Syntax

getLastErrStr()

M\_getLastErrStr(deviceNum)

# Returns

Refer to Error Codes (page 38) for an explanation of error string returns.

# Example

An attempt is made to read an input on a module at address 12 but the error number 3 is returned by getLastErrNum(). By using

```
txbMsg.Caption = getLastErrStr()
```

the "Attempted to access a module that is not present." message is displayed to the user in the text box txbMsg.

# **Error Codes**

This chapter describes the various error codes encountered when calling the **Control-it**<sup>™</sup> modules.

Every call to the DLL will set an error code that can be viewed using the 'Last Error Number' command from the previous chapter. In most cases this will be 0 (No error).

| Error code | Description                                   | Page |
|------------|-----------------------------------------------|------|
| 0          | No error                                      | 39   |
| 1          | Illegal module number                         | 39   |
| 2          | Illegal position number                       | 39   |
| 3          | Module not present                            | 39   |
| 4          | Illegal board number                          | 39   |
| 10         | Write to input                                | 40   |
| 11         | Not a digital module                          | 40   |
| 20         | No analogue output fitted                     | 41   |
| 21         | Not an analogue module                        | 41   |
| 22         | Analogue input disabled                       | 41   |
| 30         | Not a serial COM port system                  | 42   |
| 31         | Invalid serial COM port number                | 42   |
| 32         | Serial port could not be opened               | 42   |
| 33         | Could not start serial thread                 | 42   |
| 34         | Module number outside range                   | 42   |
| 40         | Windriver not found                           | 43   |
| 41         | Control-it 5101 board not found               | 43   |
| 42         | Non-functional Control-it 5101 board detected | 43   |
| 43         | Null handle used                              | 43   |
| 44         | Invalid handle used                           | 43   |
| 45         | Wrong version of Windriver                    | 43   |
| 46         | 5101 not opened                               | 43   |
| 47         | Incorrect 5101 number                         | 43   |
| 50         | Not a Hi-Speed system                         | 43   |

#### Table 7 - Error codes

# **General Errors**

## No Error

Number: 0

String: Nil

No error was encountered when the call was executed.

# Illegal Module Number

1

Number:

String: "Illegal module number specified. Must be between 0 and 30 inclusive."

The program has attempted to call a module number that is out of range.

• moduleNum must be between 0 and 30.

# Illegal Position Number

Number: 2

String: "Illegal position number. Must be between 0 and 15 inclusive."

The program has attempted to call a position number that is out of range.

• positionNum must be between 0 and 15.

# **Module Not Present**

Number: 3

String: "Attempted to access a module that is not present."

The program has attempted to call a module that is not present.

• Check the address jumper settings on the target module (refer Installation Guide in this manual). moduleNum must equal this setting.

# Illegal Board Number

Number: 4

String: "Illegal board number. Must be between 0 and 3 inclusive."

The program has attempted to use a 5101 PCI card number that is not valid.

# **Digital Module Errors**

# Write to Input

Number: 10

| String: | "Attempted | to | write | to | an | input. | , ″ |
|---------|------------|----|-------|----|----|--------|-----|
|         | Ŧ          |    |       |    |    | ±      |     |

An attempt was made to write to an input, so no action occurs

- Check that you are writing to the correct module.
- Check that the module has digital outputs fitted.

# Not a Digital Module

Number: 11

String: "Attempted digital call to non-digital module."

A module was found at this address, but it is not a digital module so calling digital routines is not possible.

• Check the address jumper settings on the target module (refer Installation Guide in this manual). moduleNum must equal this setting.

# Analogue Module Errors

# No Analogue Output Fitted

Number: 20

String: "Attempted to write to an input."

An attempt was made to write to a module without an analogue output position.

- Check that you are writing to the correct module.
- Check that the module has analogue outputs fitted.

## Not an Analogue Module

Number: 21

String: "Attempted analog call to non-analog module."

A module was found at this address, but it is not an analogue module so calling analogue routines is not possible.

• Check the address jumper settings on the target module (refer Installation Guide in this manual). moduleNum must equal this setting.

#### Analogue Input Disabled

Number: 22

String: "Attempted to read a disabled analog input."

The called analogue input is disabled.

• Use **aSetType(**modNum, posNum) to enable input.

# Serial Port Specific Errors

## Not a Serial COM Port system

Number: 30

String: ""

A Serial COM Port specific command was used on a non Serial COM Port system.

# Invalid Serial COM Port number

Number: 31

String: ""

Windows could not find the port specified by the device number on your computer.

#### Serial port could not be opened

Number: 32

String: ""

Windows could not open the port.

• Most likely another program (or instance of this DLL) is using it.

# Could not start Serial Thread

Number: 33

String: ""

Could not start serial thread for this port. Open failed.

#### Module number outside range

Number: 34

String: ""

Tried to access a module that is outside the range of modules defined by setLowerBoundary and setUpperBoundary.

# 5101 PCI Specific Errors

## WinDriver not found

Number: 40

String: "Could not find WinDriver on the system"

The WinDriver for the **Control-it™ 5101** was not found.

- Check that windrvr.vxd is in the windows\system\vmm32 directory for Win 95 & 98, or windrvr.sys is in the windows\system32\drivers directory for Win 2000 & NT.
- If necessary, re-install driver software from 5000 SDK CD-ROM.

# Control-it™ 5101 Board not found

Number: 41

String: "No 5101 High-Speed cards detected."

There were no PCI cards found with DevId & Vendorld matching 5101.

- Ensure the card is properly fitted in the PCI slot.
- Install the card in another empty PCI slot.
- Use 'Add New Hardware' in the Control Panel to install manually.

# Non-functional Control-it™ 5101 board found

Number: 42

String: "5101 Modules detected. Could not open any."

A card was found, but it was not a functional 5101. This error will occur if the last application did not close the board correctly.

- Restart the computer
- Ensure close5101Hal is called at the end of the application.

# Null Handle Used

Number: 43

String: "Call made with a null handle (i.e. a closed board)"

A call was made to a channel that has not been opened.

- Ensure that openDevice(deviceNum) is the first call made to the board.
- Use getLastErrNum immediately after openDevice(deviceNum) to verify that the channel has opened correctly. The return value must be 0.

#### Invalid handle Used

Number: 44

String: "Call made with an invalid handle (i.e. not between 0 - 3)"

A call was made to a channel using an invalid deviceNum. Must be between 1 and 103 inclusive.

• Check that code uses the correct deviceNum.

#### Wrong version of Windriver

Number: 45

Strings: "Windriver was found, but it was the wrong version for this DLL"

Windriver version on the system is older than the expected version. Use the 5000 SDK CD-ROM to repair your installation.

#### 5101 not opened

Number: 46

Strings: "Opened at least 1 5101 module - but it was not functional."

No 5101s could be opened.

#### Incorrect 5101 number

Number: 47

Strings: "Could not open requested board."

A 5101 was opened, but it was not the correct board number requested.

#### Not a Hi-Speed system

- Number: 50
- Strings: "Call made to a 5101 specific routine with a device that is not a 5101."

A 5101 specific command was used on a non Hi-Speed system.

# Serial Specific Set Up Commands

# Set Upper Scan Boundary

# Description

Allows the highest address used in a network to be identified. This increases system performance by removing the need to scan unused addresses at the top of the range.

lastModule is the highest address used, inclusive.

# **Modules Supported**

All

## Syntax

setUpperBoundary(lastModule)

M\_setUpperBoundary(lastModule)

# Returns

No return.

# Examples

A system has modules installed with addresses ranging from 3 to 24. To prevent scanning modules that do not exist, set the upper boundary using

setUpperBoundary(24)

# Set Lower Scan Boundary

# Description

Allows the lowest address used in a network to be identified. This increases system performance by removing the need to scan unused addresses at the bottom of the range.

firstModule is the lowest address used, inclusive.

#### **Modules Supported**

All

# Syntax

Boundary(firstModule)

# M\_setLowerBoundary(firstModule)

#### Returns

No return.

# Examples

A system has modules installed with addresses ranging from 3 to 24. To prevent scanning modules that do not exist, set the lower boundary using

setLowerBoundary(3)

# Serial Specific Digital Input Latch Commands

Latched inputs are used to identify an event that may be too quick to read via the normal scanning method. Once set to either rising or falling edge, an input's latch register will go high and stay high after that edge is seen, even if the input changes state again, and is only reset low after the latch has been read. This gives the operating system the ability to monitor narrow pulses or to check for an event in a less time-critical way.

# Set a Module's Latch Edges

# Description

Set inputs to trigger on either rising or falling edge.

The lower 16 bits of latchEdges represent the input positions. Bit 0 represents Pos 0 and the bit 15 represents Pos 15.

- 1 Set input to trigger on falling edges
- 0 Set input to trigger on rising edges

With this command, all inputs must be set every time, however an input may still be read as normal using dIn(moduleNum, positionNum). Therefore, once edge latching is started, all inputs on the specified module may be read as either normal inputs or latches.

# **Modules Supported**

5030, 5040

# Syntax

dInSetLatch(moduleNum, latchEdges)

M\_dInSetLatch(deviceNum, moduleNum, latchEdges)

## Returns

No return.

# Examples

A **5040** module, at address 12, requires outputs 1, 6 & 12 to latch falling edges, 3 & 15 to latch rising edges, and all others to remain as normal inputs. To set this use

# dInSetLatch (12, 1042hex) \*

The value for latchEdges, 1042hex, is calculated below. Note that the normal input positions can be set to either 1 or 0, but in this example they default to 0.

| Module Output<br>Positions         | 15 | 14 | 13 | 12 | 11 | 10 | 9 | 8 | 7 | 6 | 5 | 4 | 3 | 2 | 1 | 0 |
|------------------------------------|----|----|----|----|----|----|---|---|---|---|---|---|---|---|---|---|
| Output state (1 is high) as Binary | 0  | 0  | 0  | 1  | 0  | 0  | 0 | 0 | 0 | 1 | 0 | 0 | 0 | 0 | 1 | 0 |
| Hex equivalent                     |    |    | 1  |    |    | (  | ) |   |   | 4 | 4 |   |   | 4 | 2 |   |

The Hex equivalent value was calculated using the Bin to Hex conversion table on page 60.

Although the normal inputs (0, 2, 4, 5, 7-11, 13 & 14) have be set to trigger their latches on rising edges, their current state is can still be returned using dIn(moduleNum, positionNum).

\* 1042hex = 0x1042 in C, \$1042 in Delphi, \$H1042 in VB.

Read and Clear a Single Latch

# Description

Read the latch state of the selected input and then reset to zero. 1 indicates that the input has been triggered, and 0 indicates that it has not.

NB - A triggered input is always set to 1, irrespective of whether it is rising or falling edge triggered.

# **Modules Supported**

5030, 5040

# Syntax

dInLatchGet(moduleNum, positionNum)

M\_dInLatchGet(deviceNum, moduleNum, positionNum)

# Returns

- 1 Input has been triggered by appropriate edge.
- 0 input has not been triggered.

# Examples

Input 3 on the module at address 13 is set to rising edge latch. Using

```
edgeCheck = dInLatchGet(13, 3)
```

edgeCheck contains a 1. This indicates that a rising edge has occurred at the input since it was last read. Input 3's latch state is now automatically reset to 0.

# Peek a Single Latch

# Description

Read the latch state of the selected input but <u>do not reset to zero</u>. 1 indicates that the input has been triggered, and 0 indicates that it has not.

NB - A triggered input is always set to 1, irrespective of whether it is rising or falling edge triggered.

#### **Modules Supported**

5030, 5040

#### Syntax

dInLatchPeek(moduleNum, positionNum)

M\_dInLatchPeek(deviceNum, moduleNum, positionNum)

#### Returns

- 1 Input has been triggered by appropriate edge.
- 0 input has not been triggered.

# Examples

Input 3 on the module at address 13 is set to rising edge latch. Using

edgePeek = dInLatchPeek(13, 3)

edgePeek contains a 1. This indicates that a rising edge has occurred at the input since it was last read. Input 3's latch state remains set until **dInLatchGet** is called.

# Read and Clear a Module's Latches

# Description

Read the latch states of all the inputs of the selected module, and then reset them to zero. 1 indicates that an input has been triggered, and 0 indicates that it has not.

NB - A triggered input is always set to 1, irrespective of whether it is rising or falling edge triggered.

## **Modules Supported**

5030, 5040

# Syntax

dInModuleLatchGet(moduleNum, positionNum)

M\_dInModuleLatchGet(deviceNum, moduleNum, positionNum)

# Returns

Returns an Integer. The lower 16 bits represent a module position, where the LSB is position 0 and the  $16^{th}$  bit is position 15.

- 1 Input has been triggered by appropriate edge.
- 0 input has not been triggered.

# Examples

A **5040** module, at address 12, has latches 1, 3, 6, 12 & 15 triggered. Using

```
inState = dInModuleLatchGet(12)
```

inState will hold the value 904AHex, as calculated below. The latches are then reset to zero.

| Module Input<br>Positions            | 15 | 14 | 13 | 12 | 11 | 10 | 9 | 8 | 7 | 6 | 5 | 4 | 3 | 2 | 1 | 0 |
|--------------------------------------|----|----|----|----|----|----|---|---|---|---|---|---|---|---|---|---|
| Input state (1 is<br>high) as Binary | 1  | 0  | 0  | 1  | 0  | 0  | 0 | 0 | 0 | 1 | 0 | 0 | 1 | 0 | 1 | 0 |
| Hex equivalent                       |    | ç  | )  |    |    | C  | ) |   |   | 2 | 1 |   |   | A | 4 |   |

The Hex equivalent value was calculated using the Bin to Hex conversion table on page 60.

# **Peek Module Latches**

#### Description

Read the latch states of all the inputs of the selected module, but <u>do</u> <u>not reset to zero</u>. 1 indicates that an input has been triggered, and 0 indicates that it has not.

NB - A triggered input is always set to 1, irrespective of whether it is rising or falling edge triggered.

#### **Modules Supported**

5030, 5040

#### Syntax

dInModuleLatchPeek(moduleNum, positionNum)

M\_dInModuleLatchPeek(deviceNum, moduleNum, positionNum)

#### Returns

Returns an Integer. The lower 16 bits represent a module position, where the LSB is position 0 and the  $16^{th}$  bit is position 15.

1 – Input has been triggered by appropriate edge.

0 – input has not been triggered.

# Examples

A **5040** module, at address 12, has latches 1, 3, 6, 12 & 15 triggered. Using

inState = dInModuleLatchPeek(12)

inState will hold the value 904AHex, as calculated below. The latches remain set until dInModuleLatchGet is called.

| Module Input<br>Positions         | 15 | 14 | 13 | 12 | 11 | 10 | 9 | 8 | 7 | 6 | 5 | 4 | 3 | 2 | 1 | 0 |
|-----------------------------------|----|----|----|----|----|----|---|---|---|---|---|---|---|---|---|---|
| Input state (1 is high) as Binary | 1  | 0  | 0  | 1  | 0  | 0  | 0 | 0 | 0 | 1 | 0 | 0 | 1 | 0 | 1 | 0 |
| Hex equivalent                    |    | 9  |    |    | (  | )  |   |   | 4 | 4 |   |   | ŀ | 4 |   |   |

The Hex equivalent value was calculated using the Bin to Hex conversion table on page 60.

# OptomuxString(text string less checksum)

# Description

An optomux command can be sent directly to a desired module.

# **Modules Supported**

All

# Syntax

The first character needs to be the > sign. No checksum or carriage return is necessary.

**OptomuxString**(text string less checksum)

M\_OptomuxString(deviceNum,text string less checksum)

# Returns

No return from command sent, but module will respond. See **StringResponseAvailable**() and **StringResponse**()

# Examples

Turn on outputs 8 and 10 on 5030.

optomuxString('>01J0500')

If multiple channels were in use then the command would be

M\_optomuxString(deviceNum,'>01J0500')

# CmdString(text string sent)

# Description

A text string can be sent directly out a serial channel. It is not limited to Optomux protocol.

# Modules Supported

All 5000 series modules, and also other serial devices.

# Syntax

The text is free format.

**CmdString**(text string)

M\_CmdString(deviceNum,text string)

## Returns

No return from command sent. A response from the remote unit can be checked for by using **StringResponseAvailable**() and **StringResponse**()

# Examples

Send text out through the 5258 adressable converter at address 7. The converter is selected and " hello world " is sent through the converter. "HeAdEr07T" causes the 5258 to open its RS232 channel. "HeAdEr07F" closes the 5258 channel once " hello world " has passed through.

CmdString('HeAdEr07T hello world HeAdEr07F ')

If multiple channels were in use then the command would be

**M\_CmdString**(DeviceNum,'HeAdEr07T hello world HeAdEr07F ')

# StringResponseAvailable()

# Description

Allows checking for a response from the remote module to an OptomuxString(), or CmdString().

**StringResponseAvailable()** is set to 0 if no response received, and 1 if a response received. The receiving routine waits for a complete message to be received before returning a 1.

# **Modules Supported**

All 5000 series modules, and also other serial devices.

# Syntax

StringResponseAvailable();

M\_StringResponseAvailable(deviceNum);

# Returns

- 0 no response available
- 1 response available

# Examples

Check for response and then collect data.

if (StringResponseAvailable()) = 1 then

yourDataString := StringResponse()

# StringResponse()

# Description

Allows reading back a response from the remote module to an OptomuxString(), or CmdString() command.

**StringResponseAvailable()** is set to 0 if no response received, and 1 if a response received. The receiving routine waits for a complete message to be received before returning a 1.

# **Modules Supported**

All 5000 series modules, and also other serial devices.

# Syntax

StringResponse();

M\_StringResponse(deviceNum);

# Returns

String or string pointer depending on language used.

# Examples

Check for response and then collect data.

if (StringResponseAvailable()) = 1 then

yourDataString := StringResponse()

# Reference

# Number Base Conversion Table

| Hexadecimal – Binary – Decimal Conversion Table |        |             |             |             |                   |  |  |  |  |  |
|-------------------------------------------------|--------|-------------|-------------|-------------|-------------------|--|--|--|--|--|
| Hex                                             | Binary |             | Decimal     |             |                   |  |  |  |  |  |
|                                                 |        | Most Signif | icant Bytes | Least Signi | Significant Bytes |  |  |  |  |  |
|                                                 |        | IV          | III         | II          | I                 |  |  |  |  |  |
| 0                                               | 0000   | 0           | 0           | 0           | 0                 |  |  |  |  |  |
| 1                                               | 0001   | 4096        | 256         | 16          | 1                 |  |  |  |  |  |
| 2                                               | 0010   | 8192        | 512         | 32          | 2                 |  |  |  |  |  |
| 3                                               | 0011   | 12288       | 768         | 48          | 3                 |  |  |  |  |  |
| 4                                               | 0100   | 16384       | 1024        | 64          | 4                 |  |  |  |  |  |
| 5                                               | 0101   | 20480       | 1280        | 80          | 5                 |  |  |  |  |  |
| 6                                               | 0110   | 24576       | 1536        | 96          | 6                 |  |  |  |  |  |
| 7                                               | 0111   | 28672       | 1792        | 112         | 7                 |  |  |  |  |  |
| 8                                               | 1000   | 32768       | 2048        | 128         | 8                 |  |  |  |  |  |
| 9                                               | 1001   | 36864       | 2304        | 144         | 9                 |  |  |  |  |  |
| А                                               | 1010   | 40960       | 2560        | 160         | 10                |  |  |  |  |  |
| В                                               | 1011   | 45056       | 2816        | 176         | 11                |  |  |  |  |  |
| С                                               | 1100   | 49152       | 3072        | 192         | 12                |  |  |  |  |  |
| D                                               | 1101   | 53248       | 3328        | 208         | 13                |  |  |  |  |  |
| Е                                               | 1110   | 57344       | 3584        | 224         | 14                |  |  |  |  |  |
| F                                               | 1111   | 61440       | 3840        | 240         | 15                |  |  |  |  |  |

Using the table:

• Decimal value = IV+III+II+I

e.g. D42 (Hex) = 0+3328+64+2 = 3394 (Dec)

• Binary value is a group of four bits for each hexadecimal character.

e.g. D42 (Hex) = 1101,0100,0010 (Bin)

# Glossary of terms used

| deviceNum   | The integer representing the communication<br>channel that a particular module is attached to, e.g.<br>3 is COM port 3 and 103 is 5101 PCI card number<br>3.                                                                                                    |
|-------------|----------------------------------------------------------------------------------------------------|
| Input       | A position on a module that can be read but not written to. Writing to it will produce an error.                                                                                                    |
| Integer     | A signed 32-bit number in the range of -147483648 to 2147483647. Also known as Longint, or DoubleWord.                                                                                                    |
| Module      | A remote module e.g. Control-it™ 5030                                                                                                    |
| moduleNum   | An integer representing the address of the target<br>module.<br>In a serial port system, moduleNum is from 0 to<br>256. In a Hi-Speed system, moduleNum is from 0<br>to 30.<br>The module addresses are set by jumpers on the<br>modules themselves. Refer to the Installation<br>Guide in this manual for more detail. |
| Output      | A position on a module that can be written to.<br>Reading it will return the current state that has<br>been requested.                                                                                                    |
| Position    | Each digital module has 16 unique positions. These can either be inputs or outputs. The position numbers range from 0 to 15.                                                                                                    |
| positionNum | The number of the target position on the remote module from 0 to 15.                                                                                                    |

5000SeriesDriverManual.doc Rev C